## **KPHC Blood Bank History Check Job Aid**

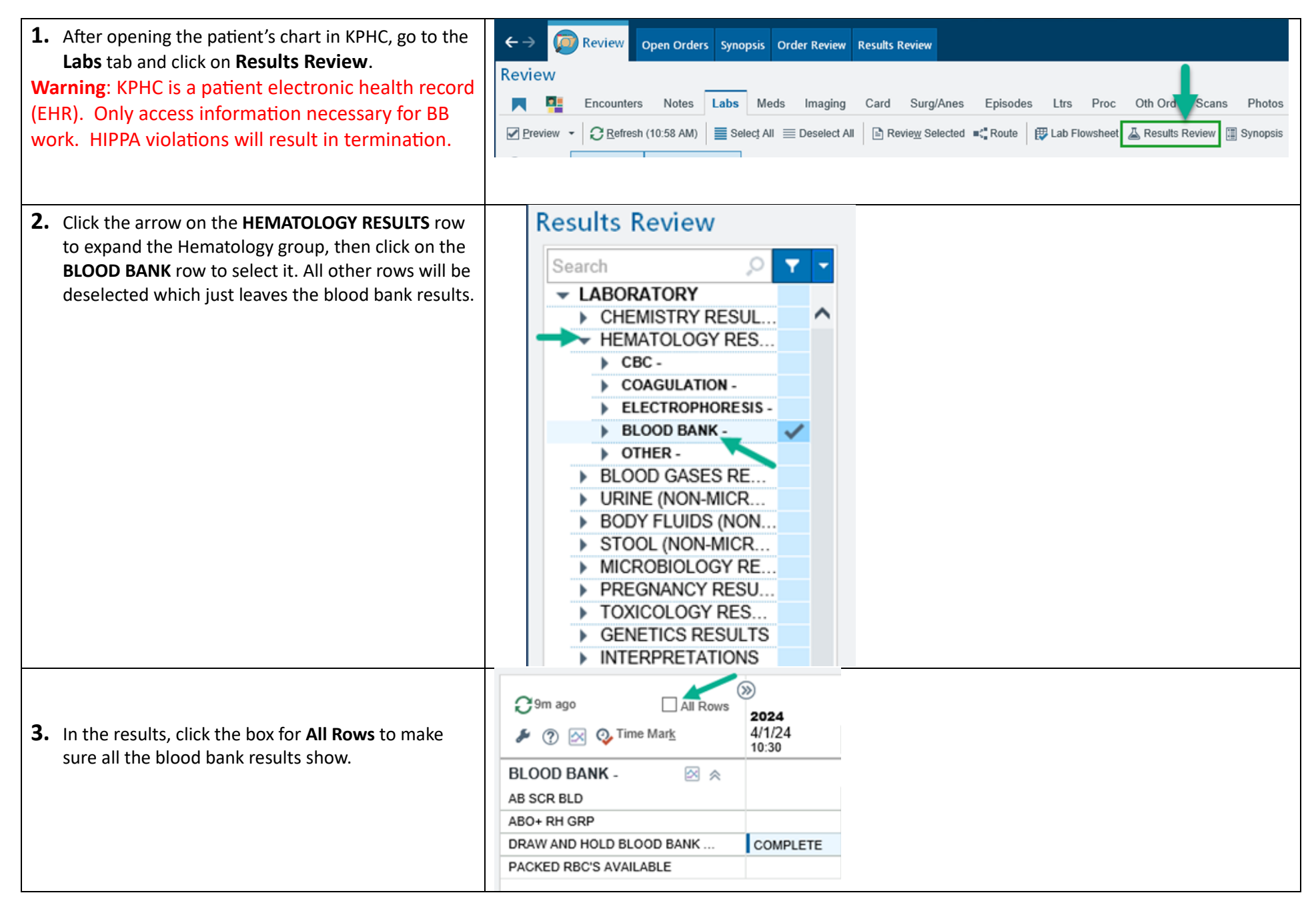

## KPHC Blood Bank History Check Job Aid

| 4. | You can scroll to the right to review the history of | C 10m ago      | All Rows          | »          |         |             |           |           |             |          |          |                                  |                     |       |  |
|----|------------------------------------------------------|----------------|-------------------|------------|---------|-------------|-----------|-----------|-------------|----------|----------|----------------------------------|---------------------|-------|--|
|    | all the results                                      | ۵ 🖉 ۶ 🖋        | Time Mar <u>k</u> | 4/1/24     | 3/26/24 | 3/25/24     | 3/18/24   | 3/12/24   | 3/12/24     | 3/5/24   | 2/27/24  | 2/21/24                          |                     |       |  |
|    |                                                      | BLOOD BANK     | · 🛛 😞             |            |         |             |           |           |             |          |          |                                  |                     |       |  |
|    |                                                      | AB ID SERPLAS  |                   |            |         |             |           |           |             |          |          |                                  |                     |       |  |
|    |                                                      | AB SCR BLD     |                   |            |         | Negative    |           |           | Negative    |          |          |                                  |                     |       |  |
|    |                                                      | DAT COMP       |                   |            |         | BPOS        |           |           | BPOS        |          |          |                                  |                     |       |  |
|    |                                                      | DAT POLY       |                   |            |         |             |           |           |             |          |          |                                  |                     |       |  |
|    |                                                      | DIRECT ANTIGLO | BULIN TEST, PE    |            |         |             |           |           |             |          |          |                                  |                     |       |  |
|    |                                                      | DRAW AND HOLD  | BLOOD BANK        | COMPLETE   | 0.000   | COMPLETE    | COMPLETE  | E         | COMPLETE    | COMPLETE | COMPLETE | 0.000                            |                     |       |  |
|    |                                                      | ANTIBODY ID    | AILADLE           |            | 2 RBC   |             |           | 2 RBC     |             |          |          | 2 RBC                            |                     |       |  |
|    |                                                      |                |                   |            |         |             |           |           |             |          |          |                                  |                     |       |  |
|    |                                                      | UNITS PKED RBC | S AVAIL INPT      |            |         |             |           |           |             |          |          |                                  |                     |       |  |
|    |                                                      |                |                   |            |         |             |           |           |             |          | 1        |                                  | 1                   |       |  |
| 5. | Or for each order (like for antibody screen) you can |                |                   |            |         |             |           |           |             |          | Negat    | Dates as Row                     | s                   | tive  |  |
|    | ET.                                                  |                |                   |            |         |             |           |           |             |          | B PO     | Dates as Now                     | 5                   | s     |  |
|    | hover over the row and click the 🛄 button to         |                |                   |            |         |             |           |           |             |          |          | 🖶 Print                          |                     |       |  |
|    | display all the results for that order (trended      |                |                   |            |         |             |           |           |             |          |          |                                  |                     |       |  |
|    | usplay all the results for that order (trended       |                |                   |            |         |             |           |           |             |          | COM      | Ref. Range & Units               | -                   | PLETE |  |
|    | vertically) which opens as a separate window.        |                |                   |            |         |             |           |           |             |          |          | 03/25/24 10:35                   | Negative            |       |  |
| l  | ,, , , ,                                             |                |                   |            |         |             |           |           |             |          | - 11     | 03/12/24 09:15                   | Negative            | `     |  |
|    |                                                      | BLOOD          | BANK -            |            | ⊠ ⊗     |             |           |           |             |          |          | 02/20/24 09:10                   | Negative            |       |  |
|    |                                                      |                |                   |            |         |             |           |           |             |          | -        | 02/06/24 15:55                   | Negative            |       |  |
|    |                                                      | AB ID SEP      | PLAS              | _          | _       |             |           |           |             |          |          | 01/08/24 10:00                   | Negative            |       |  |
|    |                                                      | AB SCR B       | LD                | - 6        | Ⅲ 🗠     |             |           |           | Ne          | gative   |          | 12/18/23 09:50                   | Negative            |       |  |
|    |                                                      | ABO+ RH        | GRP               |            |         |             |           |           | BE          | 205      |          | 12/05/23 09:15                   | Negative            |       |  |
|    |                                                      | DATCOM         | <b>n</b>          |            | Trend   | this row ve | ertically | with date | s as rows ( | (Alt+W)  |          | 10/30/23 09:10<br>10/17/23 08:47 | Negative            |       |  |
|    |                                                      | DATCOM         | P                 |            |         |             |           |           |             |          |          | 09/25/23 09:30                   | Negative            |       |  |
|    |                                                      | DAT POLY       | *                 |            |         |             |           |           |             |          |          | 09/05/23 09:58                   | Positive !          |       |  |
|    |                                                      | DIRECT A       | NTIGLOBUI         | IN TEST    | PE      |             |           |           |             |          |          | 08/22/23 08:45                   | Positive !          |       |  |
|    |                                                      | 000000         |                   |            |         |             |           |           |             |          |          | 08/07/23 09:39                   | Positive !          |       |  |
|    |                                                      | DRAW AN        | D HOLD BL         | OOD BAN    | IK      | COMPL       | ETE       |           | CO          | MPLETE   |          | 07/17/23 09:52                   | Positive !          |       |  |
|    |                                                      | PACKED P       | RBC'S AVAI        | LABLE      |         |             |           | 2 RBC     |             |          |          | 06/06/23 10:25                   | Positive !          |       |  |
|    |                                                      | ANTIBOD        | / ID              |            |         |             | - 1       |           |             |          |          | 05/23/23 10:05                   | Positive !          |       |  |
|    |                                                      | ANTIDOD        |                   |            |         |             |           |           |             |          |          | 04/24/23 09:48                   | Positive !          |       |  |
|    |                                                      | UNITS PK       | ED RBCS A         | VAIL INP1  | ſ       |             |           |           |             |          |          |                                  | <b>√</b> <u>О</u> К |       |  |
| _  |                                                      | -              |                   |            |         |             |           |           |             |          |          |                                  |                     |       |  |
| 6. | Result comments are indicated by an icon and you     | 2/20/24        | 2/7/24            | 2/6/       | 24      | 1/30/24     |           |           |             |          |          |                                  |                     |       |  |
|    |                                                      | 09:10          | 07:00             | 15:5       | 5       | 10:23       |           |           |             |          |          |                                  |                     |       |  |
|    | can see comments and resulting lab information by    |                |                   |            |         |             |           |           |             |          |          |                                  |                     |       |  |
|    | hovering over or clicking the result.                |                |                   |            |         |             | ^         |           |             |          |          |                                  |                     |       |  |
|    | 6 6                                                  | Negative       |                   | Neg        | jative  |             |           |           |             |          |          |                                  |                     |       |  |
|    |                                                      | B POS          |                   | BP         | os 🖻 👘  |             |           |           |             |          |          |                                  |                     |       |  |
|    |                                                      | COMPLETE       |                   | CO         | W TE    | COMPLE      | TE        |           |             |          |          |                                  |                     |       |  |
|    |                                                      |                |                   | CDD        |         |             |           |           |             |          |          |                                  |                     |       |  |
|    |                                                      | AD             |                   | GRP        |         |             |           |           |             |          |          |                                  |                     |       |  |
|    |                                                      | 2/6/2          | 024 15:55 (       | Collected) |         |             |           |           |             |          |          |                                  |                     |       |  |
|    |                                                      | P              | 000               |            |         |             |           |           |             |          |          |                                  |                     |       |  |
|    |                                                      | DF             | 05                | TRUC       |         |             |           |           |             |          |          |                                  |                     |       |  |
|    |                                                      | R              | esulting La       | D: TPMG    | DORFIN  | LABORAT     | ORY       |           |             |          |          |                                  |                     |       |  |
|    |                                                      | B 2            | /6/2024 22:       | 36         |         |             |           |           |             |          |          |                                  |                     |       |  |
| 1  |                                                      | P              | erformed by       | y tube me  | thod.   |             |           |           |             |          |          |                                  |                     |       |  |
|    |                                                      |                |                   |            |         |             |           |           |             |          |          |                                  |                     |       |  |

## KPHC Blood Bank History Check Job Aid

| - > 🝺 Review Open Order                                                                                                    | rs Order Review Results Review                       |                              |                        |                    |                       |                     |
|----------------------------------------------------------------------------------------------------|------------------------------------------------------|------------------------------|------------------------|--------------------|-----------------------|---------------------|
| esults Review                                                                                                    |                                                      |                              |                        |                    |                       |                     |
| Search , T T<br>LABORATORY<br>CHEMISTRY RESULTS                                                                                                    | C <1m ago ✓ All Rows ✓ All Rows                      | 2023 2022<br>9/26/23 8/25/22 | <b>2021</b><br>1/15/21 | <b>2020</b> 6/8/20 | <b>2015</b><br>6/3/15 | <b>2014</b> 11/6/14 |
| <ul> <li>HEMATOLOGY RESUL</li> <li>CBC -</li> </ul>                                                                                                    | BLOOD BANK -                                         | 14:23   14:05                | 06:30                  | 11:05              | 18:05                 | 13:09               |
| COAGULATION -                                                                                                    | AB SCR BLD                                           | Negative Negative            | Negative               | Negative           |                       | Negative            |
| <ul> <li>URINE (NON-MICRO)</li> <li>MICROBIOLOGY RES</li> <li>PREGNANCY RESULTS</li> <li>SEROLOGY (NON-MI</li> <li>TOXICOLOGY RESULTS</li> <li>GENETICS RESULTS</li> <li>GENETICS RESULTS</li> <li>IMAGING</li> <li>CT</li> <li>GENERAL RADIOLOGY</li> <li>ULTRASOUND</li> <li>PATHOLOGY/CYTOLOGY</li> <li>PATHOLOGY</li> <li>E K G</li> <li>Others</li> <li>CFDNA (NIPT) PANEL SUMM</li> <li>CFDNA (NIPT) RESULTS DISC</li> <li>FETAL SEX</li> </ul> | RH STATUS INTERPRETATION<br>DRAW AND HOLD BLOOD BANK | SEE NOTE                     |                        | SEE NOTE           | COMPLETE              | SEE NOTE            |
| KP COMMUNICATIONS                                                                                                    | Π                                                    |                              |                        |                    |                       |                     |

## Checking Blood Bank ABORh and Antibody History in ORV Flowsheet

NOTE: Open 2 ORV windows – 1 for Order List and 1 for Flowsheet.

| PathNet General La | ab: Order Result Viewer [Flows | heet]         |
|--------------------|--------------------------------|---------------|
| Task Mode View I   | Help                           |               |
| 🔍 🔋 Order List     |                                |               |
| ✓ Flowsheet        |                                |               |
| Find Orders        |                                | x             |
| Search By          |                                |               |
| MRN                | Q                              |               |
| Single encounter   |                                |               |
| O Accession        |                                |               |
|                    |                                |               |
| O Group ID         | Show orders for:               | _             |
| O Record ID        |                                | <u> </u>      |
| Request ID         |                                |               |
| Date Range         | Millennium                     |               |
| ⊖ All orders       | results go back                |               |
| Orders             |                                |               |
| *Between:          |                                |               |
| *And:              |                                |               |
| 04/24/2024 🗘 🗸     |                                |               |
|                    | 0K Cancel                      |               |
|                    |                                |               |
|                    | Navigator                      | ×             |
|                    | Serology, Diagnostic           |               |
| Uncheck            | Chemistry, General             | to see all BB |
| tests              | Chemistry, Special             | tests         |
|                    | Urine Dipstick                 |               |
|                    | Urine Microscopic              | _             |
|                    | Blood Group and Type           |               |
|                    | Antibody Testing               |               |
|                    | Crossmatch Summary             |               |
|                    | Transfusion Summary            |               |
|                    | Requested Product Summary      |               |
|                    | Non Chartable                  |               |
|                    | Referred Tests                 |               |
|                    | Reg Lab - GL                   |               |
|                    | Blood Bank Regional Lab        |               |
|                    |                                | ~             |

| ALLRESLTSECT              | 4/19/2024<br>10:18 PDT | 4/17/2024<br>16:37 PDT | 3/1/2024<br>9:10 PST | 2/29/2024<br>8:37 PST | 2/28/2024<br>16:34 PST | 1/<br>9 |
|---------------------------|------------------------|------------------------|----------------------|-----------------------|------------------------|---------|
| Blood Group and Type      |                        |                        |                      |                       |                        |         |
| ABORh Interp              |                        | A POS                  |                      |                       | A POS                  | 5       |
| Antibody Testing          |                        | ٨                      | View                 | / Details             |                        |         |
| Ab Scrn Interp            |                        | Negr ve                | View                 | Comment               | ·s                     |         |
| Crossmatch Summary        |                        |                        |                      |                       |                        |         |
| Computer XM Int           |                        | Cor                    | View                 | Order Info            |                        |         |
| Transfusion Summary       |                        |                        |                      |                       |                        | _       |
| Transfused                | TRANSFUS               |                        | TRANSFUS             |                       |                        | TR      |
| Requested Product Summary |                        |                        |                      |                       |                        |         |
| RBC Ready                 | Diaht ali              | iek en ee              | lastad               | 2 RBC                 |                        |         |
| Blood Bank Reg Lab - GL   | Right Ch               | ICK ON SE              | lette                |                       |                        |         |
| Rh Comment                | test vi                | ew Deta                | lis to               |                       |                        |         |
| Blood Bank Regional Lab   | see per                | rorming                | racility             |                       |                        |         |
| ABORh RL Interp           | a                      | na Acc#                |                      |                       |                        |         |

| 🔳 Resu    | It Details - DUONG          | NGA T - AB  | ORh T | -        | • x   |
|-----------|-----------------------------|-------------|-------|----------|-------|
| Result H  | istory                      |             |       |          |       |
| Value     | Valid From                  | Valid Until |       |          |       |
| A POS     | 4/18/2024 13:16 PDT         | Current     |       |          |       |
|           |                             |             |       |          |       |
| Kesult    | Specimen Action Lis         | it          |       |          |       |
| ABORh     | Interp (Unknown)            |             |       |          |       |
| A POS     |                             |             |       |          |       |
| Date/Tir  | ne <b>April 17, 2024</b> 16 | :37 PDT     |       |          |       |
| Contrib   | utor System PowerCha        | rt          |       |          |       |
| Accessio  | on Number 000942024         | 4108014648  |       |          |       |
| Service   | Resource SFO BB Vision      | A           | Pe    | rformi   | na    |
| Status    | Auth (Verified)             |             | ``    | facility | ,     |
| Trand     | (renicu)                    |             |       |          |       |
| 538383743 | 2                           |             | Print |          | Close |

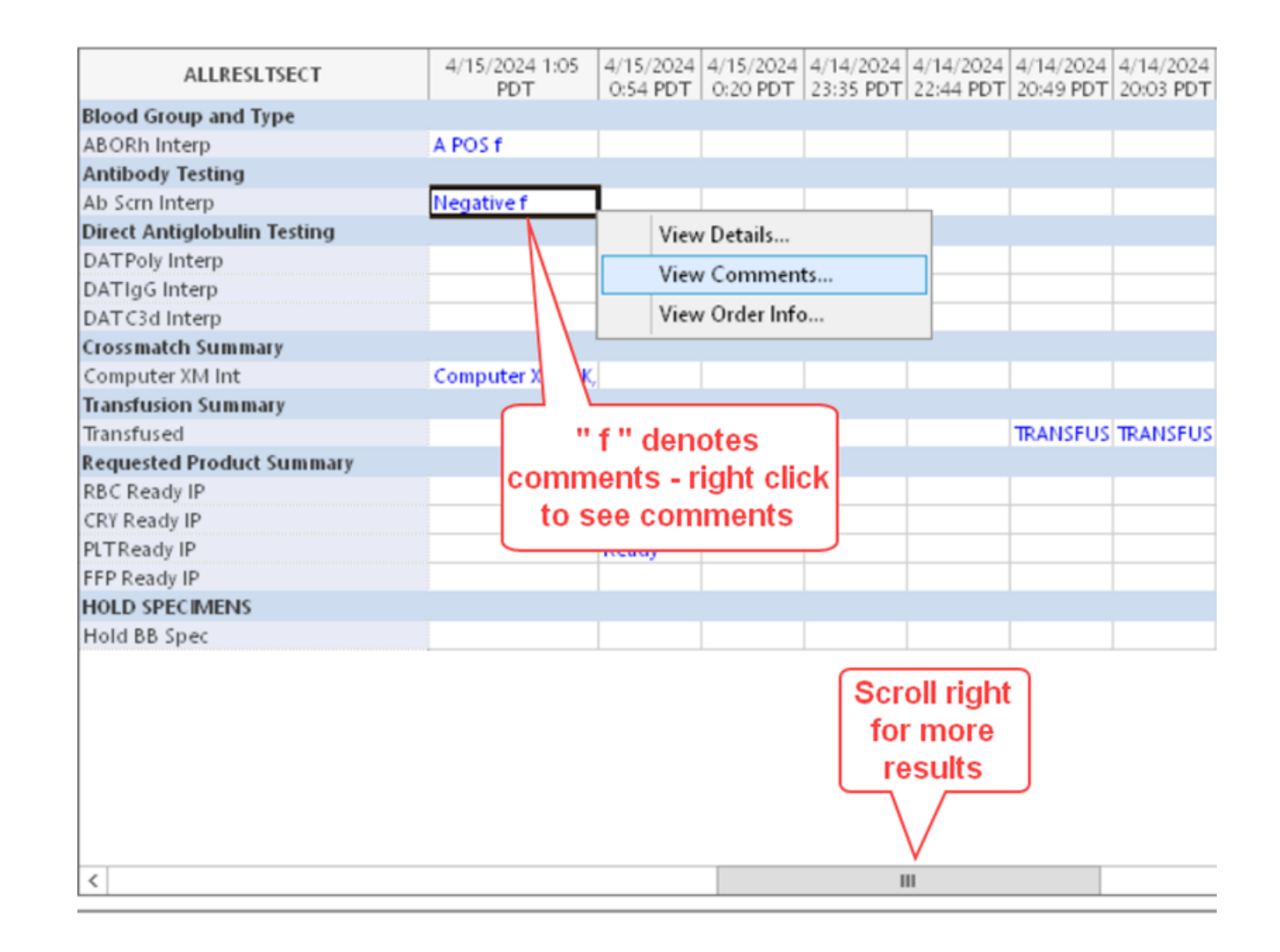

| ALLRESLTSECT                | 4/15/2024 1:05<br>PDT | 4/15/2024 4/15/2024 4/14/2024 4/14/2 |
|-----------------------------|-----------------------|----------------------------------------------------------------------------------------------------|
| Blood Group and Type        |                       | 🖪 Result Details - WILLIS PARIS D - Ab Screen 🚽 🗖 🗙                                                                                                    |
| ABORh Interp                | A POS f               |                                                                                                    |
| Antibody Testing            |                       | Result History                                                                                                    |
| Ab Scrn Interp              | Negative f            |                                                                                                    |
| Direct Antiglobulin Testing |                       | Value Valid From Valid Until                                                                                                    |
| DATPoly Interp              |                       | Negative 4/15/2024 2:38 PDT Current                                                                                                    |
| DATIgG Interp               |                       |                                                                                                    |
| DATC3d Interp               |                       |                                                                                                    |
| Crossmatch Summary          |                       |                                                                                                    |
| Computer XM Int             | Computer XM OK        |                                                                                                    |
| Transfusion Summary         |                       |                                                                                                    |
| Transfused                  |                       | Result Specimen Comments Action List                                                                                                    |
| Requested Product Summary   |                       | 1) (Medium Importance) Regult Note by                                                                                                    |
| RBC Ready IP                |                       | Anril 15 2024 2:38 DDT                                                                                                    |
| CRY Ready IP                |                       | A/15/2024 2.30 PM                                                                                                    |
| PLTReady IP                 |                       | 1/15/2024 2.57<br>Wethed: Col: SC1= 0 SC2= 0 SC2= 0                                                                                                    |
| FFP Ready IP                |                       | hechod: Gei: Sci- 0, Sci- 0, Sci- 0.                                                                                                    |
| HOLD SPECIMENS              |                       |                                                                                                    |
| Hold BB Spec                |                       |                                                                                                    |
|                             |                       |                                                                                                    |
|                             |                       | 5377210795 Print Close                                                                                                    |
|                             |                       |                                                                                                    |

| 62 m.m./dl |          |          |              |
|------------|----------|----------|--------------|
| 62 m m (d) |          |          |              |
| os mg/ar   | 90 mg/dL | 90 mg/dL |              |
| SEE COMM   | SEE COMM | SEE COMM |              |
|            |          |          |              |
|            |          |          | · ·          |
|            |          |          | 50 mmHg      |
|            |          |          | <15 mmHg L   |
|            |          |          | 23.0 mmol/L  |
|            |          |          | -2.6 mmol/L  |
|            |          |          | 18.1 %       |
|            |          |          | 7.33         |
|            |          |          | 40 mmHg      |
|            |          |          | 25 mmHg      |
|            |          |          | 20.4 mmol/L  |
|            |          |          |              |
|            |          |          | A POS        |
|            |          |          | Positive f C |
|            |          |          |              |
|            |          |          | 1+V          |
|            |          |          |              |

| 🖪 Result Details -                               |          |       | x  |  |  |  |  |  |  |
|--------------------------------------------------|----------|-------|----|--|--|--|--|--|--|
| Result History                                   |          |       |    |  |  |  |  |  |  |
| Value Valid From Valid Until                     |          |       |    |  |  |  |  |  |  |
| Positive 4/11/2024 15:33 PDT Current             |          |       |    |  |  |  |  |  |  |
|                                                  |          |       |    |  |  |  |  |  |  |
| Result Specimen Comments Action List             |          |       |    |  |  |  |  |  |  |
| 1.) (Medium Importance) Result Comm              | nent by  |       | on |  |  |  |  |  |  |
| April 11, 2024 15:33 PDT                         |          |       |    |  |  |  |  |  |  |
| 4/11/2024 15:33                                  |          |       |    |  |  |  |  |  |  |
| Critical results phoned to, and very             | fication | read- |    |  |  |  |  |  |  |
| A/11/2024 15:32:51 PDT Called by                 | itle),   | lime  |    |  |  |  |  |  |  |
| 4/11/2024 13.32.31 PD1 . Called by               |          |       |    |  |  |  |  |  |  |
| 2.) (Medium Importance) Result Note              | by       | on    |    |  |  |  |  |  |  |
| April 11, 2024 15:33 PDT                         |          |       |    |  |  |  |  |  |  |
| 4/11/2024 15:32                                  |          |       |    |  |  |  |  |  |  |
| Mother's MR#: 18786799; ABORh O Pos, ABSC neg on |          |       |    |  |  |  |  |  |  |
| 4/8/24.                                          |          |       |    |  |  |  |  |  |  |
| 5371912169                                       | Print    | Clo   | se |  |  |  |  |  |  |